# クリックポストページからの印刷設定

## GoogleChromeブラウザの場合

### 印刷ページを開きます。

印刷ボタンを押してプリンター選択画面を開きます。

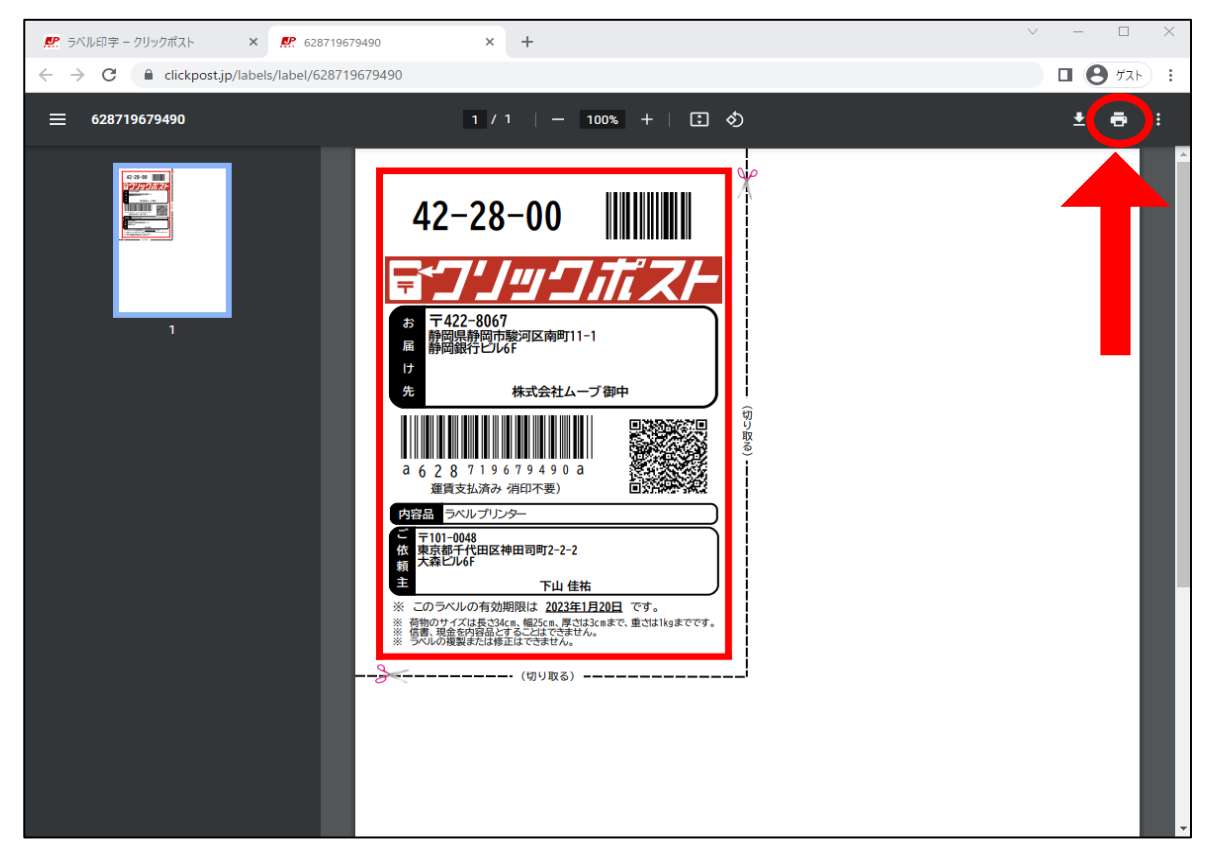

### 設定項目を変更します。

※画面上は切り取り線が出ますがプリンターから出力する際は印刷されません。

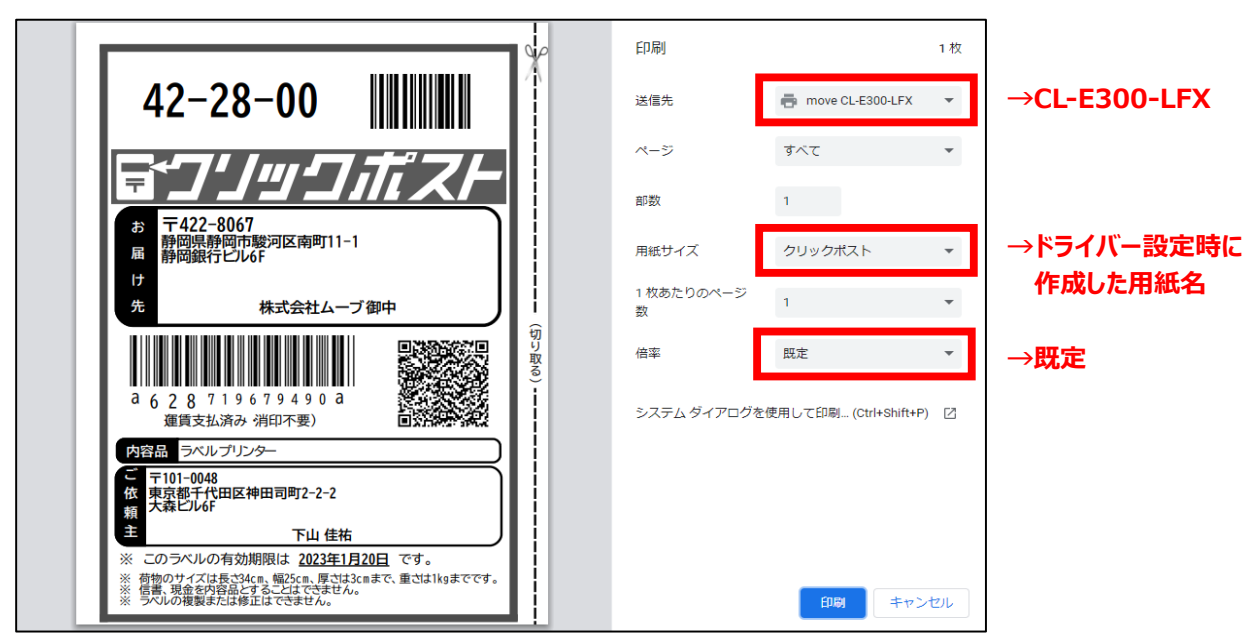

印刷ボタンを押して印刷を行います。

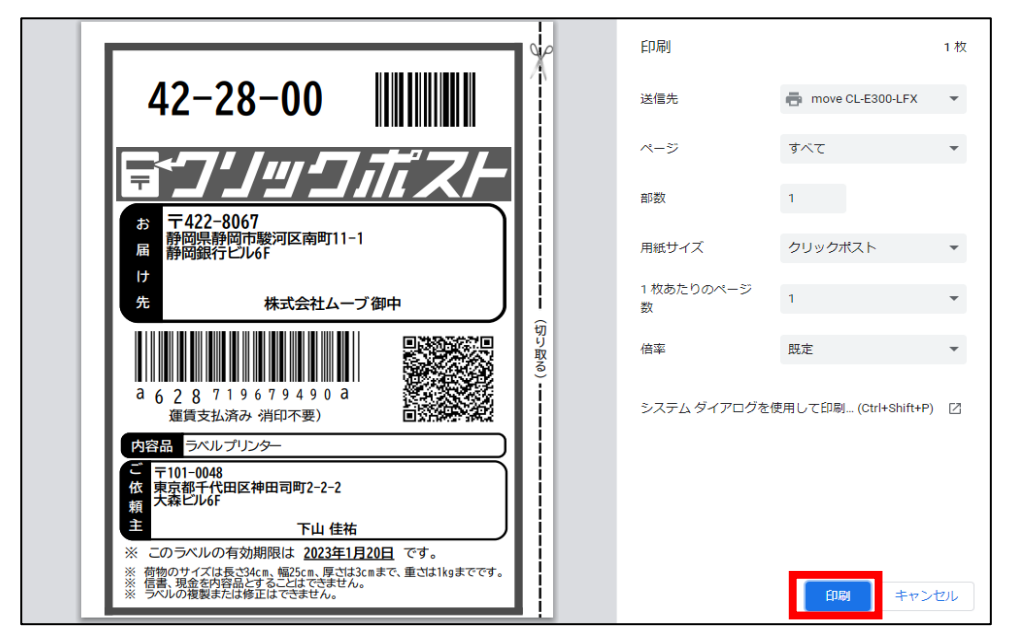

プリンターからラベルが印刷されます。

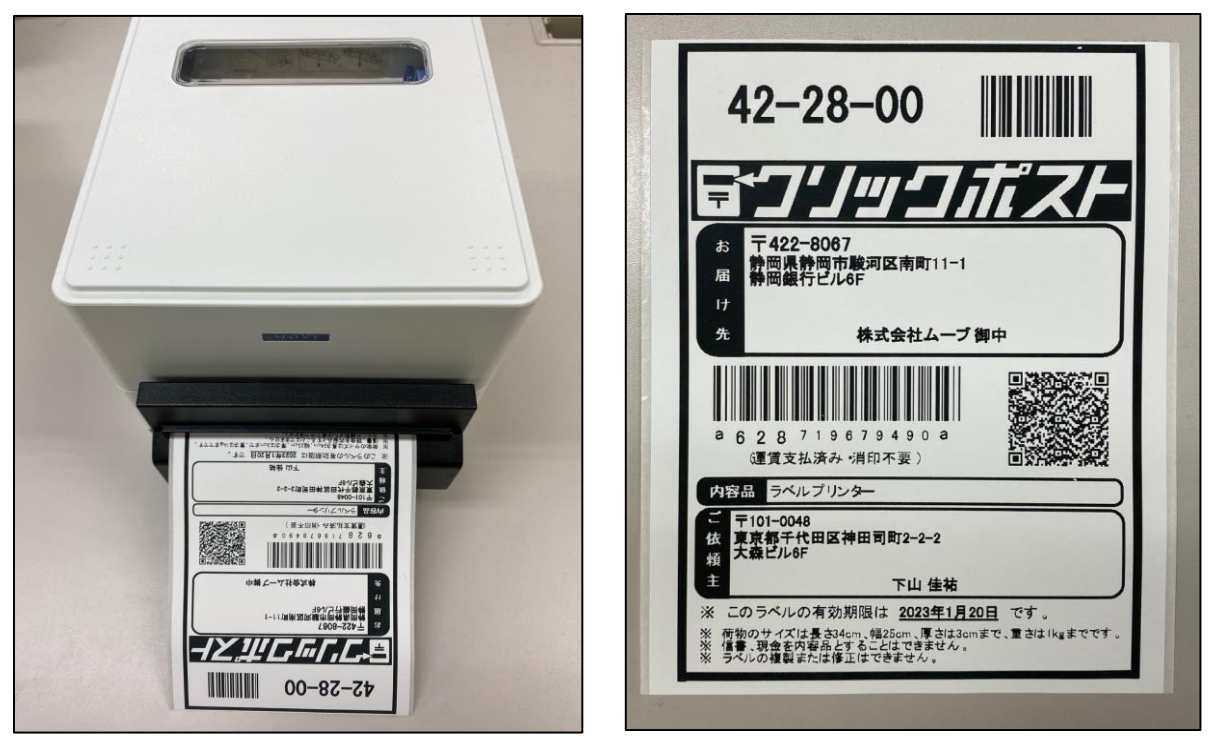

#### 以上です。

## Microsoft Edgeブラウザの場合

#### 印刷ページを開きます。 印刷ボタンを押してプリンター選択画面を開きます。

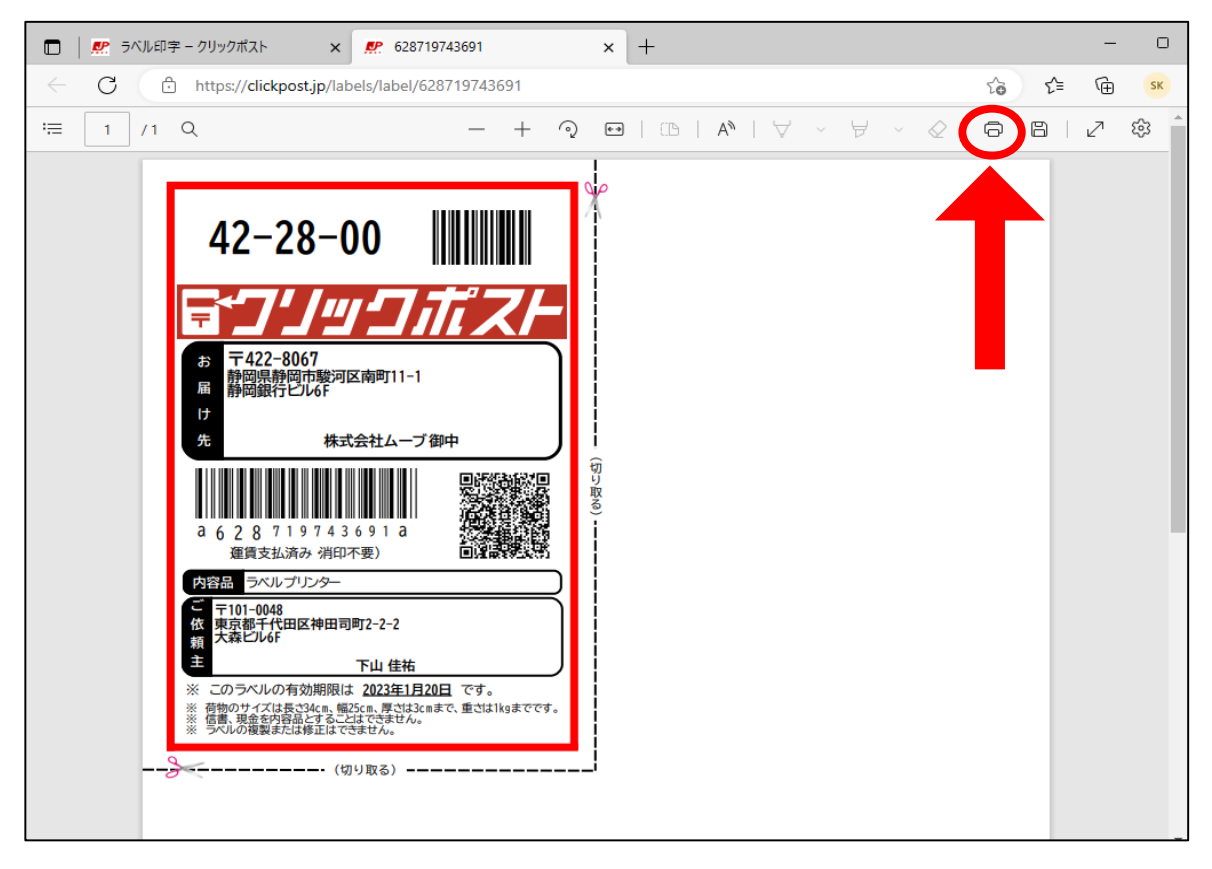

#### 設定項目を変更します。

| 印刷<br>合計: 1 枚の 用紙<br>ブリンター<br>move CL-E300-LFX<br>部数<br>1<br>レイアウト |  |
|--------------------------------------------------------------------|--|
|                                                                    |  |
|                                                                    |  |
| ページ                                                                |  |
| ○ j∧t                                                              |  |
| 例: 1-5、8、11-13                                                     |  |
| その他の設定 → その他の設定を開きます                                               |  |
| システム ダイアロシを使用して印刷… (Ctrl+Shift+P)<br>ゴリンターの開発のトラゴルシューティング          |  |
|                                                                    |  |
|                                                                    |  |
|                                                                    |  |
|                                                                    |  |
|                                                                    |  |
|                                                                    |  |
|                                                                    |  |
| 印刷キャンセル                                                            |  |

#### その他の設定項目を変更します。

## 印刷ボタンを押して印刷を行います。

| 印刷     ?       合計:1枚の用紙       レイアウト       1       レイアウト       酸程       ブリアウト       酸定を減らす ~       用紙サイズ       クリックポスト       シー       鉱大/輸小 (%)       印刷可能領域に合わせる       第二の | 42-28-00       ↓↓↓↓↓↓↓↓↓↓↓↓↓↓↓↓↓↓↓↓↓↓↓↓↓↓↓↓↓↓↓↓↓↓↓↓ |  |
|----------------------------------------------------------------------------------------------------|-----------------------------------------------------|--|
| <b>拡大/縮小 (%)</b> の 印刷可能領域に合わせる                                                                                                    | ※ 電影、東京が特徴とくるとしまでされか。<br>※ ラベルの魔装がは感覚はできません。        |  |
| () 実際のサイズ                                                                                                    |                                                     |  |
| 0 100                                                                                                    |                                                     |  |
| シートごとのページ数                                                                                                    |                                                     |  |
| 1 ~                                                                                                    |                                                     |  |
| システム ダイアログを使用して印刷 (Ctrl+Shift+P)                                                                                                    |                                                     |  |
| プリンターの問題のトラブルシューティング                                                                                                    |                                                     |  |
| 印刷キャンセル                                                                                                    |                                                     |  |

### プリンターからラベルが印刷されます。

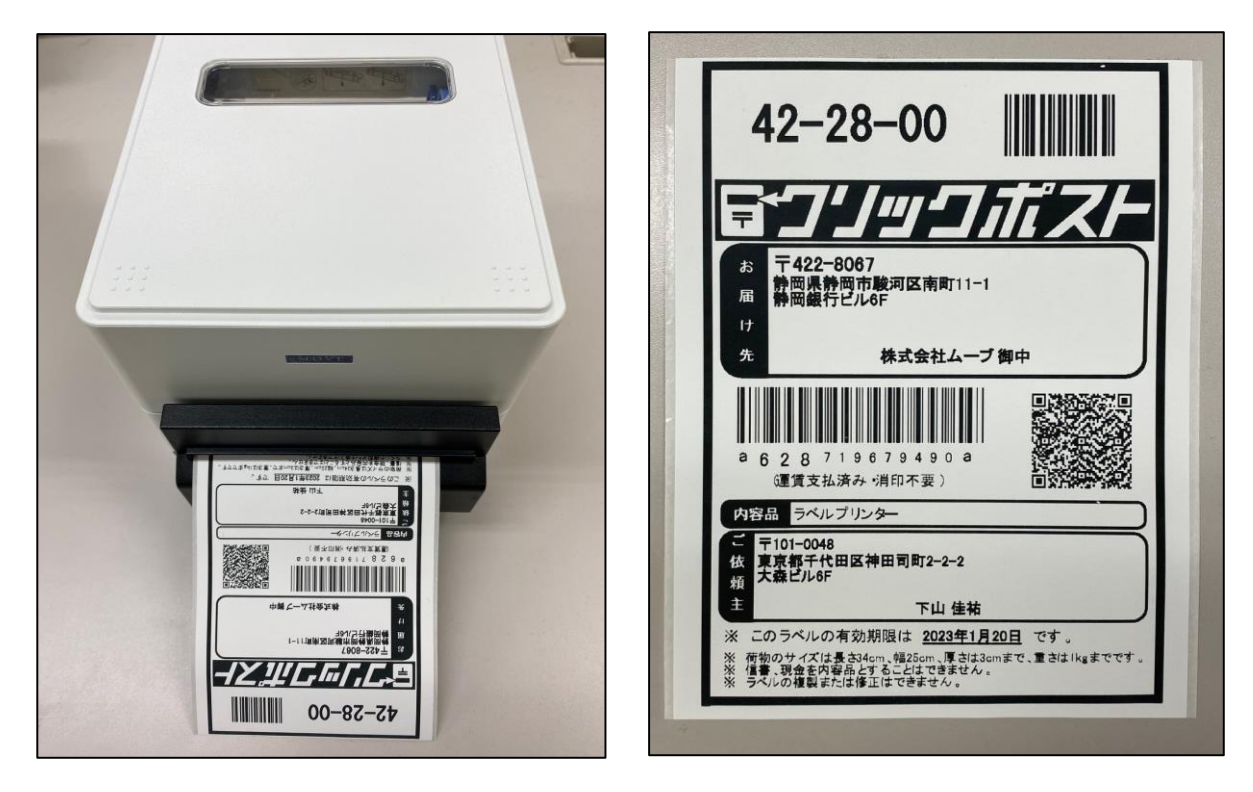

以上です。